## DoMobile ASP におけるマウス操作不能時の暫定対応手順

Windows11 24h2 に自席 PC をアップデート後、リモートコントロール中に自席 PC 上の Microsoft Edge や Google Chrome 等の Chromium 系のソフトウェアでマウスクリック などの操作が効かなくなる事象が発生する事があります。 発生した際は、暫定対応として以下の項番 1 から順番でお試しください。

- 1. 自席 PC のキーボードロック機能の解除
  - (ア) 自席 PC のタスクトレイに常駐している DoMobile のアイコンをダブルクリックします。

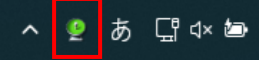

(イ)表示されたステータスウインドの「カテゴリ」から「リモートコントロール」を選択します。

| DMobile                                                                                                    |                                                                                                    |                                                               | IJ                    | ×<br>א−םאכבא−ש               |
|----------------------------------------------------------------------------------------------------|----------------------------------------------------------------------------------------------------|---------------------------------------------------------------|-----------------------|------------------------------|
| カテゴリ:<br>日- DoMobile環境設定<br>- 登録<br>日- 接続設定<br>- レッモーントロール<br>- インターネット接続<br>日- ユーザ情報<br>一 一 一 一 一 一 一 一 一 一 一 | - このPCをコントロールする:(大回のリ・<br>▼ リモートコントロール時、このコン<br>□ リモートコントロール時、このPC<br>▼ リモートコントロール終了後、この<br>▼ リモートコントロール時、このコン | モートコントロール<br>ビュータのマウス:<br>のモニタを隠す(U)<br>カコンピュータを印<br>ビュータの壁紙を | セッションから適<br>とキーボードをロ・ | 用されます)<br>ックする(L)<br>きのテスト(D |
| ? (i)                                                                                                    |                                                                                                    | 0 <u>K</u>                                                    | 適用                    | キャンセル                        |

(ウ) 右欄の設定「リモートコントロール時このコンピュータのキーボードをロックする」をチェックオフし「適用」ボタン をクリックします。(リモート接続している場合は、次回接続から有効になります

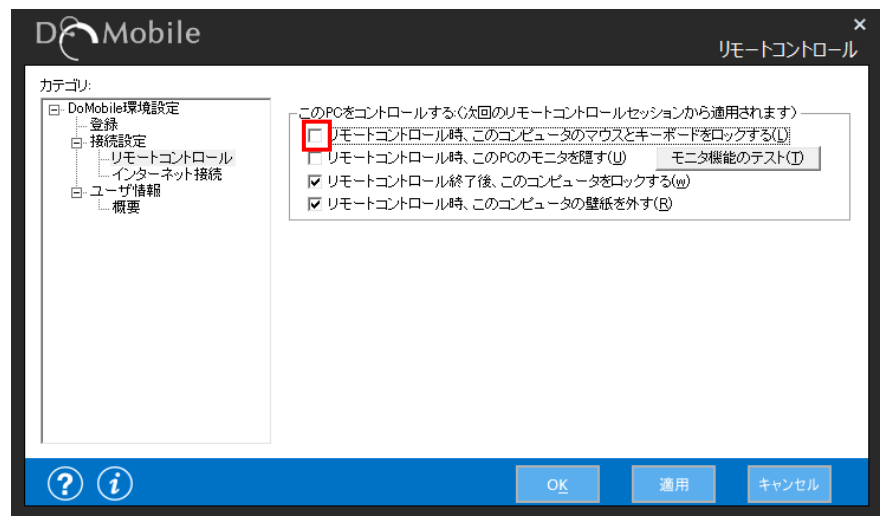

商標登録について

\*「DoMobile」は、株式会社 日立ソリューションズ・クリエイト、カナダ 01 Communique Laboratory Inc.の登録商標です。

\*Microsoft Edge は、Microsoft Corporationの商標です。

なお、本文中では™、®マークは明記しておりません。

## DoMobile ASP におけるマウス操作不能時の暫定対応手順

本手順を実施しても事象改善されない場合は、次の2.を実施ください。

- 2. 自席 PC への Ctrl+Alt+Del の送信
  - (ア) リモートコントロールビューアの左上部にある「CAD」のボタンをクリックします。

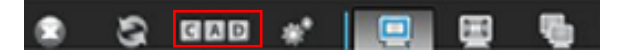

- (イ) セキュリティ画面が表示されるので、「ロック」または「キャンセル」を選択します。
  - 「ロック」を選択した場合
    ロック画面遷移後に、パスワードを入力してセキュリティ画面が解除されます。
    解除後にクリック操作が可能になるか確認してください。
  - 「キャンセル」を選択した場合
    選択後、セキュリティ画面が解除されます。
    解除後、クリック操作が可能になるか確認してください。

本手順を実施しても事象改善されない場合は、次の3.を実施ください。

- 3. Microsoft Edge, Google Chrome のウインドウの変更
  - (ア) 自席 PC 上で事象発生している Microsoft Edge, Google Chrome のウインドウの右上にある「最小化」、「最大化」「閉じる」のアイコンの内「最大化」にマウスのフォーカスを当てる

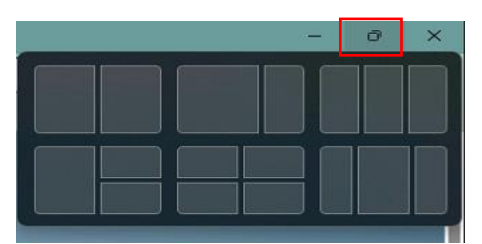

(イ) ウインドウの並び方を選ぶ画面が表示されたら、リモートコントロールビューアの「セッションを切断」を選択

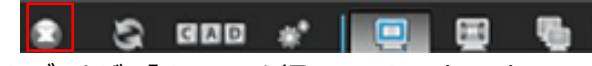

(ウ) ブラウザで「リモコン」を押下し、リモートコントロールを再接続後、クリック操作が可能になるか確認する

以上

商標登録について

<sup>\*「</sup>DoMobile」は、株式会社 日立ソリューションズ・クリエイト、カナダ 01 Communique Laboratory Inc.の登録商標です。

<sup>\*</sup>Microsoft Edge は、Microsoft Corporation の商標です。

なお、本文中では™、®マークは明記しておりません。